## HOW TO SET UP A VENDOR ACCOUNT IN SCIQUEST/JAGGAER

ADDITIONAL INFORMATION

UPDATED 7/31/2019

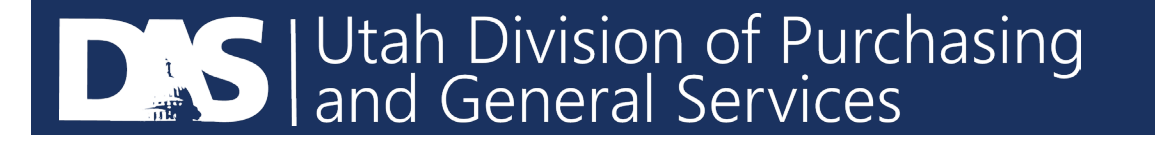

- From any browser except Internet Explorer, please go to this link below to access the Utah Public Procurement Place.
- <u>https://solutions.sciquest.com/apps/Router/SupplierLogin?CustOrg=StateOfUtah</u>
- Enter your email and select "Next".

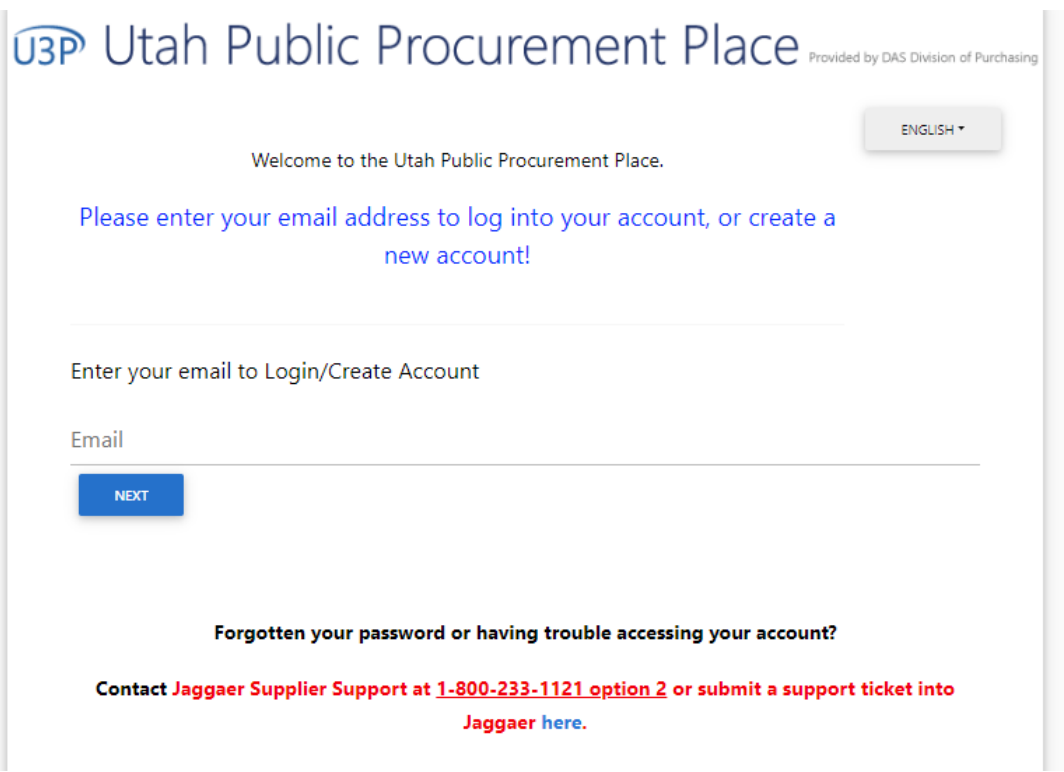

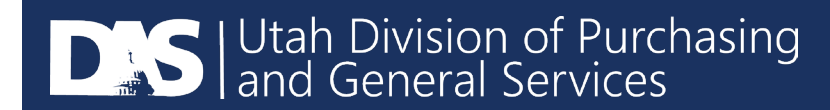

If you have never had an account before, you will see the message in blue below. USP Utah Public Procurement Place Provided by DAS Division of Purchasing ENGLISH \* Welcome to the Utah Public Procurement Place. Please enter your email address to log into your account, or create a new account! Enter your email to Login/Create Account Fmail test@test.com Looks like you don't have an account yet. Click 'Create Account' to register. BACK

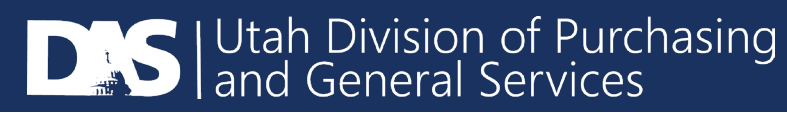

• If you have an account, the login will prompt you to enter your password. If you do not know your password, please contact Jaggaer Supplier Support.

| U3P Utah Public Procurement Place Provided by DAS Division of Purchasing                                                               |
|----------------------------------------------------------------------------------------------------|
| Welcome to the Utah Public Procurement Place.<br>Please enter your email address to log into your account, or create a<br>new account! |
| Enter your email to Login/Create Account<br><sub>Email</sub><br>utahsq@gmail.com                                                       |
| Password                                                                                                    |
| LOGIN TROUBLE LOGGING IN?                                                                                                    |
| Forgotten your password or having trouble accessing your account?                                                                      |
| Contact Jaggaer Supplier Support at <u>1-800-233-1121 option 2</u> or submit a support ticket into<br>Jaggaer here.                    |

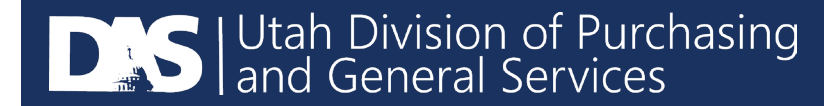

### This page will appear and let you know what information you need prior to registering.

## U3P Utah Public Procurement Place Provided by DAS Division of Purchasing

#### **Registration Checklist**

#### Welcome to Vendor Registration

ENGLISH -

**Registration FAQ** 

**Registration Tutorial** 

Browse the topics below to learn more about registering and to begin the registration process:

#### The registration process

- 1. Click the button, below, to begin the registration process.
- 2. Ensure all the required fields and sections are completed.
- 3. Attest to the validity of the information and submit the form electronically.
- You will receive your Login ID and Password via email once you have submitted your completed form.
- 5. Login when needed to update your profile or to add additional contact information.

#### Before you begin registering

Compiling the necessary information prior to beginning the registration process will ensure a smooth and trouble-free registration.

The following information will be requested during the registration process:

- Addresses, phone numbers, and email information
- List of commodities you supply (UNSPSC Coding)
- Additional contacts

CONTINUE WITH REGISTRATION

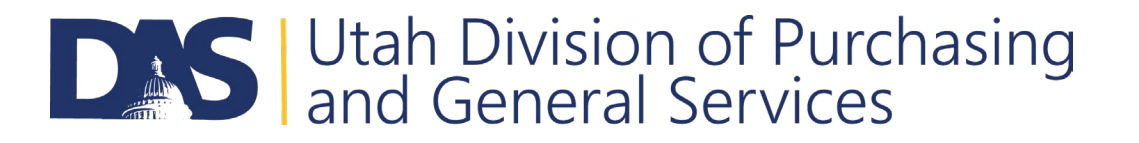

# Complete the fields that are mandatory. Both the Tax Id and DUNS number are not mandatory fields.

| Legal Company Name        | e*                    |       |  |
|---------------------------|-----------------------|-------|--|
| Tax ID Number Type 🛛      | on Number             |       |  |
| Tax Id                    |                       |       |  |
| DUNS Number               |                       |       |  |
| Your Contact Info         |                       |       |  |
| First Name *              | Last Name *           | Title |  |
| Phone Number*             | ext.                  |       |  |
| nternational phone number | ers must begin with + |       |  |

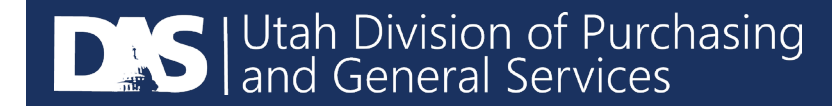

- If someone has already created an account for your company, the following screen will appear. Please contact your admin to create an account for you.
- If you are a separate location or division and need your own account, please contact the U3P Admin Team at sciquestadmin@Utah.gov.

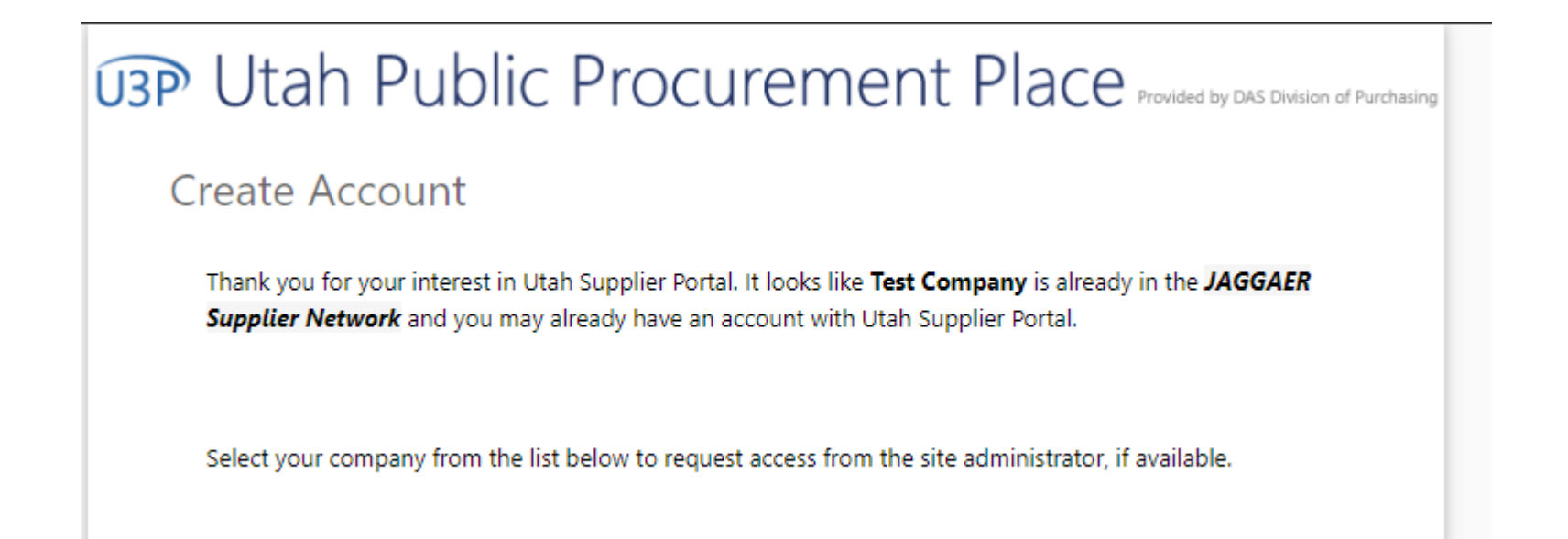

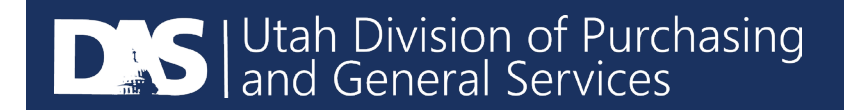

## This screen will appear letting you know what information is required to complete the registration.

| Cat Company                                                                                  | Welcome to Supplier Registration                                                                                                    | ?       |
|----------------------------------------------------------------------------------------------|----------------------------------------------------------------------------------------------------|---------|
| Registration <b>In Progress</b> for:<br>Utah Supplier Portal<br><b>0 of 4</b> Steps Complete | Browse the topics below to learn more about registering and to begin the registration process: The registration process                                                                                            |         |
| e et l'oteps complete                                                                        | 1. Click the button, below, to begin the registration process.                                                                                                    |         |
| Welcome                                                                                      | <ol> <li>Ensure all the required fields and sections are completed.</li> <li>Attest to the validity of the information and submit the form electronically.</li> </ol>                                              |         |
| Company Overview 💉                                                                           | <ol> <li>You will receive your Login ID and Password via email once you have submitted your completed form.</li> <li>Login when needed to update your profile or to add additional contact information.</li> </ol> |         |
| Business Details 🗸 🗸                                                                         |                                                                                                    |         |
| Addresses 🗸                                                                                  | Compiling the necessary information prior to beginning the registration process will ensure a smooth and trouble-free registration.                                                                                |         |
| Contacts 🗸                                                                                   | The following information will be requested during the registration process:                                                                                                    |         |
| Certify & Submit                                                                             | <ul> <li>Addresses, phone numbers, and email information</li> <li>List of commodities you supply (UNSPSC Coding)</li> <li>Additional contacts</li> </ul>                                                           |         |
| Pagistration FAQ 1 View History                                                              |                                                                                                    |         |
|                                                                                              | Required to Start Registration                                                                                                    |         |
|                                                                                              | Legal Company Name * Cat Company                                                                                                    |         |
|                                                                                              | ★ Required to Complete Registration Next > Save (                                                                                                    | Changes |

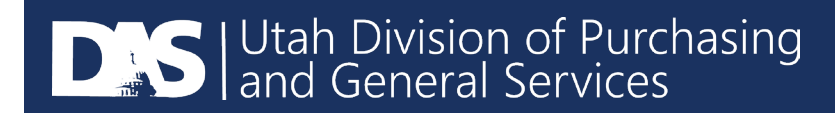

## Enter any applicable DBA information, legal structure, and website. Then select "Next".

Registration > Manage Registration Profile > Company Overview

| Cat Company                                                  |   | Company Overview             | v                                     |                                      |                                  |                            |
|--------------------------------------------------------------|---|------------------------------|---------------------------------------|--------------------------------------|----------------------------------|----------------------------|
| Registration <b>In Progress</b> for:<br>Jtah Supplier Portal |   | The information entered on   | n this page allows us to track genera | information about your company to er | sure we have the most up-to-date | information in our system. |
| of 4 Steps Complete                                          |   |                              |                                       |                                      |                                  |                            |
| Velcome                                                      |   | Doing Business As<br>(DBA) 💿 |                                       |                                      |                                  |                            |
| Company Overview                                             | ~ | Legal Structure * 🛛 🔞        | Other                                 | •                                    |                                  |                            |
| usiness Details                                              | 1 | Website                      |                                       | ٢                                    |                                  |                            |
| ddresses                                                     | 1 |                              |                                       |                                      |                                  |                            |
| ontacts                                                      | ~ |                              |                                       |                                      |                                  |                            |
| ertify & Submit                                              |   |                              |                                       |                                      |                                  | 1                          |
|                                                              |   |                              |                                       |                                      |                                  |                            |
| jistration FAQ   View History                                |   |                              |                                       |                                      |                                  |                            |
|                                                              |   | ★ Required to Complete R     | Registration                          |                                      | < Previous                       | Next > Save Changes        |

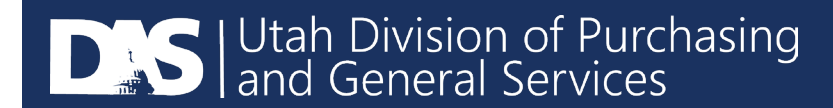

## Select Commodity Codes for the services or items that your company provides.

| Cat Company                                                                                         |   | Business Details                                                                                                    | ?    |
|----------------------------------------------------------------------------------------------------|---|----------------------------------------------------------------------------------------------------|------|
| Registration <b>In Progress</b> for:<br><i>Utah Supplier Portal</i><br><b>1 of 4</b> Steps Complete |   | The information on this page allows us to track important details about your company, such as the areas where you operate and the products and services that you<br>provide. Additionally, this data is used to determine whether or not your business meets the small business size standards as defined by the U.S. Small Business<br>Administration. The SBA standards are based on your NAICS code and annual revenue, or number of employees. |      |
| Welcome                                                                                             |   | Products and Services                                                                                                    |      |
| Company Overview                                                                                    | × | Commodity Codes * – Edit                                                                                                    |      |
| Business Details                                                                                    | × |                                                                                                    |      |
| Addresses                                                                                           | ~ |                                                                                                    |      |
| Contacts                                                                                            | ~ |                                                                                                    |      |
| Certify & Submit                                                                                    |   |                                                                                                    |      |
|                                                                                                    |   |                                                                                                    |      |
| Registration FAQ   View History                                                                     |   | ★ Required to Complete Registration                                                                                                    | nges |

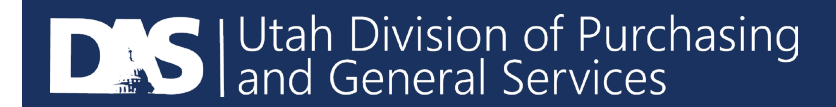

### You can select multiple codes if you wish or just one and select "Done".

#### **Commodity Codes**

Use Search or browse the list to select applicable Commodity Codes. You can select multiple before clicking Done.

#### pet Search

#### **1 Selected Codes**

| Results Per Page 20 🔻 | Sort by: Commodity Code 🔻                                                                                                    | 🔳 Page 1 of 1 📐 📍 |
|-----------------------|----------------------------------------------------------------------------------------------------|-------------------|
| Commodity Code        | Description                                                                                                    |                   |
| 10140                 | Animal saddlery and harness goods and pet bands<br>and labels and tags                                                                                                    |                   |
| 15100                 | Fuels including petroleum and distillates and solid<br>and gel fuels and fuel oils and plant-based liquid<br>fuels or biofuels and gaseous fuels and fuel<br>additives and propane                              |                   |
| 30160                 | Interior finishing materials including wallboard and<br>drywall and ceiling materials and molding and<br>millwork and cabinetry and flooring materials<br>including carpet and vinyl and stone or tile flooring |                   |
| 76110                 | Cleaning and janitorial services including building<br>cleaning services and window cleaning services and<br>interior plant landscaping services and air duct<br>cleaning and floor waxing or carpet cleaning   |                   |

**Commodity Codes** Use Search or browse the list to select applicable Commodity Codes. You can select multiple before clicking Done. pet Search 2 Selected Codes Showing 1 - 4 of 4 Results Results Per Page 20 🔻 Sort by: Commodity Code \* 🔳 Page 1 of 1 膨 📍 **Commodity Code** Description 0140 Animal saddlery and harness goods and pet bands and labels and tags Fuels including petroleum and distillates and solid and gel fuels and fuel oils and plant-based liquid fuels or biofuels and gaseous fuels and fuel additives and propane 30160 Interior finishing materials including wallboard and drywall and ceiling materials and molding and millwork and cabinetry and flooring materials including carpet and vinyl and stone or tile flooring Cleaning and janitorial services including building 76110 cleaning services and window cleaning services and interior plant landscaping services and air duct cleaning and floor waxing or carpet cleaning Close

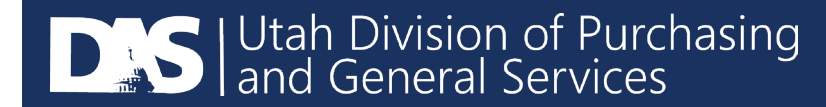

## Enter Addresses for "Physical" and "Other" at a minimum.

| Cat Company                                                                                         | Addresses                                                                                                    | ?            |
|----------------------------------------------------------------------------------------------------|----------------------------------------------------------------------------------------------------|--------------|
| Registration <b>In Progress</b> for:<br><i>Utah Supplier Portal</i><br><b>2 of 4</b> Steps Complete | Please enter any physical or mailing addresses from which your organization does business to help us route information and communication correctly. Any required address types are listed below. |              |
| Welcome<br>Company Overview 🖌<br>Business Details                                                   | Required Information         The following address types are required to complete registration:         - Physical                                                                               |              |
| Addresses 🗸                                                                                         | Add Address Add Address Add Address Add Address                                                                                                    | ×            |
| Certify & Submit                                                                                    | Basic Information (Step 1 of 3)                                                                                                    | ?            |
| Registration FAQ   View History                                                                     | What would you like to label this address? *                                                                                                    |              |
|                                                                                                    | Which of the following business activities take place at this address? (select all that apply) *                                                                                                 |              |
|                                                                                                    | <ul> <li>Takes Orders (fulfillment)</li> <li>Receives Payment (remittance)</li> <li>Other (physical)</li> </ul>                                                                                  | $\checkmark$ |
|                                                                                                    | * Required to Complete Registration                                                                                                    | Next >       |

Des Utah Division of Purchasing and General Services Enter all fields with a mandatory star and select "Next".Then Enter a primary contact for this address.

| Add Address                                                                         |                    |   | × |
|-------------------------------------------------------------------------------------|--------------------|---|---|
| Address Details (Step 2                                                             | of 3)              |   | ? |
| How would you like to<br>receive purchase orders for<br>this fulfillment address? * | Email              | T |   |
| Email Address *                                                                     | Cat@CatCompany.com |   |   |
| Confirm Email *                                                                     | Cat@CatCompany.com |   |   |
| Country *                                                                           | United States      | • |   |
| Address Line 1 *                                                                    | 123 ABC Street     |   |   |
| Address Line 2                                                                      |                    |   |   |
| Address Line 3                                                                      |                    |   |   |
| City/Town *                                                                         | ABC City           |   |   |
| State/Province *                                                                    | Utah               | T |   |
| Postal Code *                                                                       | 84095              |   |   |

| Add Addres                                    | S                                                                                                    | × |
|-----------------------------------------------|----------------------------------------------------------------------------------------------------|---|
| Primary Contact For                           | This Address (Step 3 of 3)                                                                                                    | ? |
| You can also update and                       | add Contacts later from the Contacts page.                                                                                                    |   |
| Enter New Contact                             | Not Applicable                                                                                                    |   |
| Select additional contact<br>type(s) to apply | <ul> <li>Takes Orders (fulfillment)</li> <li>Receives Payment (remittance)</li> <li>Other (physical)</li> <li>Corporate</li> <li>Customer Care</li> <li>Sales</li> <li>Technical</li> <li>PO Failure</li> </ul> |   |
| Contact Label *                               |                                                                                                    |   |
| First Name *                                  |                                                                                                    |   |
| Last Name *                                   |                                                                                                    |   |
| Position Title                                |                                                                                                    |   |
| Email *                                       |                                                                                                    |   |
| Phone *                                       | ext.                                                                                                    |   |

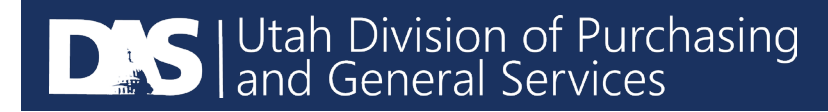

## The following message will then appear to add a contact for "Sales". Select "Add Contact" and then "Sales".

| Contacts                                              |                                                                                          |                                                                       |                                                                                   | ?                                       |
|-------------------------------------------------------|------------------------------------------------------------------------------------------|-----------------------------------------------------------------------|-----------------------------------------------------------------------------------|-----------------------------------------|
| Please enter contact in<br>always contacting the o    | formation for any individuals at your orga<br>correct individual. Contacts can be linked | nization who may provide valuab<br>to one existing address. Any requi | le information or help to our company. Th<br>ired contact types are listed below. | his will help us ensure we are          |
| Required Informati<br>The following contac<br>- Sales | <b>ion</b><br>cts are required to complete registration:                                 |                                                                       |                                                                                   |                                         |
| Contact Label                                         | Contact Types                                                                            | Name                                                                  | Email                                                                             |                                         |
| Other                                                 | Remittance (Primary)<br>Fulfillment (Primary)<br>Other (Primary)                         | Company, Cat                                                          | cat@catcompany.com                                                                | Edit                                    |
| Add Contact 🗸                                         |                                                                                          |                                                                       |                                                                                   | Show Inactive Contacts                  |
|                                                       |                                                                                          |                                                                       |                                                                                   | <pre>     Previous     Next &gt; </pre> |

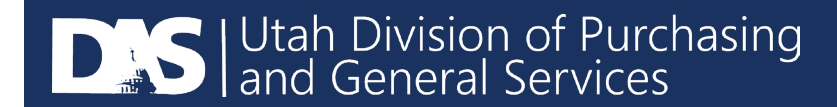

Enter "Sales" under Contact Label and provide the mandatory information and select "Save Changes".

| Add Contact                                                             |                                |            |             | ×  |   |
|-------------------------------------------------------------------------|--------------------------------|------------|-------------|----|---|
| Contact Label *                                                         | Sales                          |            |             |    | w |
| Which of the following<br>business activities apply to<br>this contact? | Sales                          |            |             |    |   |
| First Name *                                                            | Cat                            |            |             |    | l |
| Last Name *                                                             | Company                        |            |             |    | I |
| Position Title                                                          |                                |            |             |    | I |
| Email *                                                                 | cat@catcompany.com             |            |             |    | I |
| Phone *                                                                 | 8015383172                     | ext.       |             |    | I |
|                                                                         | International phone numbers r  | nust begir | n with +    |    |   |
| Toll Free Phone                                                         |                                | ext.       |             |    |   |
|                                                                         | International phone numbers r  | nust begir | with +      |    | < |
| Fax                                                                     |                                | ext.       |             |    |   |
|                                                                         | International phone numbers r  | nust begir | with +      |    |   |
| Selecting this option will auto<br>to register for an account           | matically send an email to thi | s contact  | inviting th | em | I |
| Create new user account for this contact?                               | Create new user account        | t for this | contact?    |    |   |
| * Required to Complete Registra                                         | ation Save                     | Change     | Clos        | e  |   |

Both "Other" and "Sales" should now appear on the contacts. Then select "Next" or "Proceed to Certify and Submit".

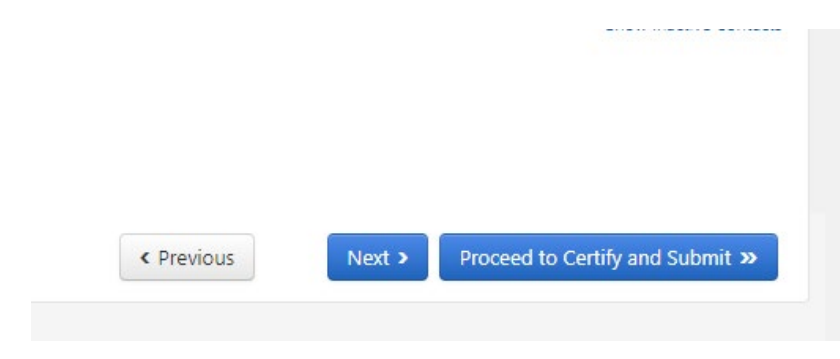

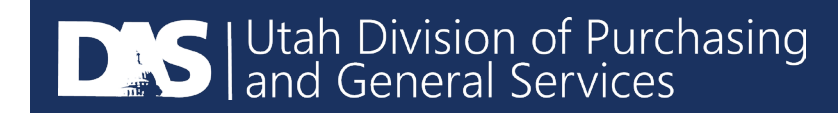

## Then review the information on the page below and select "Submit".

| Certify & Submit                                                                                                    |                                                                                                    | ? |
|----------------------------------------------------------------------------------------------------|----------------------------------------------------------------------------------------------------|---|
| Please type your initials in th<br>company information is accu<br>Additionally, by submitting t<br>you or your company from c | e box below acknowledging that you are a company official and that all information is correct. It is the Supplier's responsibility to ensure<br>rate and that company information is kept current. Inaccurate company information may result in payment delays.<br>his registration, you certify all information provided is true and accurate. Knowingly providing false information may result in disqualifying<br>oing business with us. |   |
| Preparer's Initials *                                                                                                    | СТ                                                                                                    |   |
| Preparer's Name * Preparer's Title *                                                                                          | Cat Company                                                                                                    |   |
| Preparer's Email Address <b>*</b>                                                                                             | Cat@company.com                                                                                                    |   |
| Today's Date                                                                                                    | 8/30/2019                                                                                                    |   |
| Certification *                                                                                                    | I certify that all information provided is true and accurate.                                                                                                    |   |
| ★ Required to Complete Re                                                                                                    | gistration                                                                                                    |   |

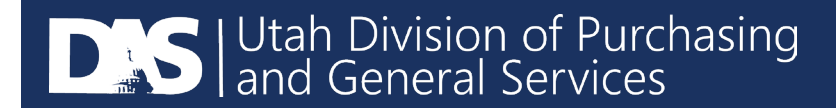

### This screen will now appear letting you know your registration was successful.

### Thank You for Registering

Registration Complete for Cat Company!

#### Next Steps

- You will receive a confirmation email with information on what to expect next.
- · Bookmark this site in your browser so you can easily make updates to your business profile.
- · Send new user request to an additional portal user.
- Return to the homepage and check for any other outstanding tasks.
- Return to Registration Profile

You will also receive an email letting you know your registration was successful. The email will include a link to your login page.

If you have any questions, please reach out to the U3P Admin Team at <u>sciquestadmin@Utah.gov</u> or contact Jaggaer Support directly at 1-800-233-1121 option 2.

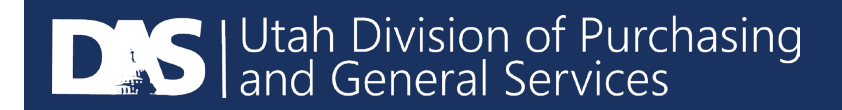